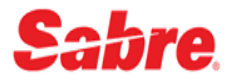

## Sabre Red 360 上線常問比較表

### 1. 我要怎麼匯入原本的快捷鍵呢?

點選匯入-點瀏覽選擇匯入的檔案(預設路徑為 C:\sabre\apps\emulator\untitled.pfke)-上傳後完成

| ▲ 請在此處輸入指令                                               | Ľ | 傳送 | ອ  | PF 鍵 | ⊁ 指令幫手 |
|----------------------------------------------------------|---|----|----|------|--------|
| F1. 簽名 F2. TEST1 F3. TEST2 F4. 5WT F5. test F6. TEST     |   |    |    | #    | I 🗖    |
| A2U8.A2U8*AIK.A                                          |   |    | 編輯 |      | ¥      |
| 03DEC                                                    |   |    |    |      | •      |
| FLY EMIRATES FROM 09DEC19 DAILY DUBAI TO MEXICO CITY VIA |   |    |    |      |        |

## 2. SR360 提供兩種工作模式

傳統模式-提供指令方式訂位,指令不變,功能多更多。

| A 2U8         | В                                            | C                              | D             | E         |     | F       |        |        |
|---------------|----------------------------------------------|--------------------------------|---------------|-----------|-----|---------|--------|--------|
| ▲ 請在此處輸       | 俞入指令                                         |                                |               |           | ß   | 傳送      | つ PF 鍵 | ▶ 指令割手 |
| 125AUGTPEHK   | €«                                           |                                |               |           |     |         |        | ^ 💼    |
| 25AUG TUE TPE | E/Z¥8 HKG/¥0                                 |                                |               |           |     |         |        | Ŧ      |
| 1 CX 46       | 3 J9 C9 D9 I9 U5 P0 Y<br>S9 N9 Q9 O9 X9      | 9 B9 H9 K9 M9 L9 V9 G9         | TPE HKG 06:00 | 07:45 333 | 0 1 | H 45MIN |        | ~ ◎    |
| 2 KA/CX 54    | 63 J9 C9 D9 I9 U5 P0 Y<br>S9 N9 Q9 O9 X9     | 9 B9 H9 K9 M9 L9 V9 G9         | TPE HKG 06:00 | 07:45 333 | 0 1 | H 45MIN |        | ~      |
| 3 CX 46       | 5 J9 C9 D9 I9 U5 P0 Y<br>S9 N9 Q9 O9 X9      | 9 B9 H9 K9 M9 L9 V9 G9         | TPE HKG 07:00 | 08:45 333 | 0 1 | H 45MIN |        | ~      |
| 4 KA/CX 54    | 65 J9 C9 D9 I9 U5 P0 Y<br>S9 N9 Q9 O9 X9     | 9 B9 H9 K9 M9 L9 V9 G9         | TPE HKG 07:00 | 08:45 333 | 0 1 | H 45MIN |        | ~      |
| 5 BR 89       | 01 C9 J9 D9 Y9 B9 M9 H                       | 9 Q9 S9 W9 V9 AL               | TPE HKG 07:00 | 08:50 77W | 0 1 | H 50MIN |        | ~      |
| 6 HX/BR 18    | 19 D4 J4 B4 H4 K4 L4 M                       | 4 N4 S4                        | TPE HKG 07:00 | 08:50 77W | 0 1 | H 50MIN |        | ~      |
| 7 CI 60       | 11 J9 C9 D9 Y9 B9 M9 K<br>L9                 | 9 V9 T9 R9 Q9 H9 N9 X9         | TPE HKG 07:25 | 09:15 333 | 0 1 | H 50MIN |        | ~      |
| 8 CX 40       | 17 J9 C9 D9 I9 U5 P0 Y<br>S9 N9 Q9 O9 X9     | 9 B9 H9 K9 M9 L9 V9 G9         | TPE HKG 08:00 | 09:50 333 | 0 1 | H 50MIN |        | ~      |
| 9 KA/CX 54    | 07 J9 C9 D9 I9 U5 P0 Y<br>S9 N9 Q9 O9 X9     | 9 B9 H9 K9 M9 L9 V9 G9         | TPE HKG 08:00 | 09:50 333 | 0 1 | H 50MIN |        | ~      |
| 10 HX 28      | 5 C9 D9 J9 Z9 I0 Y9 B<br>Q9 T9 V9 G0 W2 O0 R | 9 H9 K9 L9 M9 N9 S9 X9<br>5 E0 | TPE HKG 08:00 | 09:55 333 | 0 1 | H 55MIN |        | ~      |
| 11 BR/HX 28   | 195 JLDLY4B4M4HLQ                            | 4 SL WL                        | TPE HKG 08:00 | 09:55 333 | 0 1 | H 55MIN |        | × .    |

圖形模式-填表訂位,免記指令,輕鬆上手。

| 【的最愛 ▼ 工具 ▼           | 社群・管理       | lĝ•                         |                                  |           |                                         |           |            |           |                           |        | sabre rec                  |
|-----------------------|-------------|-----------------------------|----------------------------------|-----------|-----------------------------------------|-----------|------------|-----------|---------------------------|--------|----------------------------|
| abre                  | -           |                             | -                                |           |                                         |           |            |           | -                         |        | 小幫手廣用                      |
| WSVLCL - WANG ANITAMS | B VTIKPE-Y  | ING TAYUMR                  | C WSVLCL - WANG                  | S ANITAMS | D A2U8                                  |           | E          |           | E                         |        | Ca 编碼/解碼                   |
| ▲檔案                   | ● 飯店 🔗      | 相車 ■ PNR                    |                                  |           |                                         |           |            |           | り<br>PF 鍵                 | ■ 輸入指令 | Cariba HA                  |
| 沒有 PNR                |             | 無旅客姓名 〇 前                   | 客                                |           | ◎ 電話號碼                                  |           | ✔ 行程       |           |                           |        | RED 應用利                    |
| RECEIPTER : 010CT     |             | 0 7                         | 政                                |           | ○ 開票期限                                  |           | + 標上纖州     | 增值服務      |                           | × *    | ETR Status                 |
|                       |             |                             |                                  |           |                                         |           |            |           |                           | o      | A ETPIR                    |
| 主選單                   | 行程          | P                           | RICE QUOTES                      |           | 旅客資訊                                    | 備註        | 開票         |           | 歷史記錄                      |        | Wizard                     |
| 1 旅客資訊                |             | ● 摘要                        |                                  |           |                                         |           |            |           | 復製▼                       | 91ED   | Recently<br>Viewed<br>PNRs |
| 辰客<br>111             | E)ri<br>er: | 星期六、十二                      | 1月14                             |           |                                         |           |            |           |                           |        | Booking                    |
| 800<br>雪子虧低           | #F          |                             | AOYUAN INTL 到 NEV                | V YORK J  | IFK                                     |           |            |           |                           |        | Services                   |
| す数方式                  | 制行          |                             |                                  | 1.00 m    | CATHAY BACIEIC AIDMAYS                  |           |            |           |                           |        |                            |
| 统行常春                  | 銀行          | · 已確認,確認                    | #: DCKA                          | 111오쇼프    | CATHAT FACIFIC AIRWATS                  |           |            |           |                           |        | Pricing                    |
| 寄送地址                  | <b>銀</b> 斤1 | TPE - TAOYUAI<br>Terminal 1 | N INTL, TAIWAN                   | → Tern    | - HONG KONG, HONG KONG S A R<br>ninal 1 | 客舱        | 經濟艙<br>不適用 | 時間        | 1h 50min<br>AIRBUS INDUS  | TRIE   | ■換票                        |
| 各户地址                  | <b>第</b> 51 | # 十二月 14,06:0               | 10                               | +=        | 二月 14, 07:50                            | 65.82     | 1.65       | 215.90-   | A333 JET<br>501 開設        |        | Remarks<br>Edit            |
| OSI                   | 服斤          | CATHAY PA                   | CIFIC AIRWAYS, CX 83             | 30        |                                         | R.A.      | 1.         | ALTE:     | 000 T 2818                |        | ■ 開東                       |
| ISR                   | 第斤          | HKG - HONG K                | (#: DCCX<br>ONG HONG KONG S A    | .IFK      | - NEW YORK JEK NY                       | 次給        | 經濟論        | 時間        | 15h 40min                 |        | 🚨 APIS                     |
| 安全資料                  | 第所          | R<br>R                      |                                  | → Tern    | ninal 8                                 | 座位        | 不適用        | 飛機        | BOEING 777-30             | DOER   | 104                        |
|                       |             | 十二月 14, 09:3                | 80                               | · T_      | _H 14, 12,10                            | <b>報點</b> | 晩餐,午餐      | 距離        | 8072 哩程                   |        |                            |
|                       |             | 星期六,十二                      | .月 28 - 星期一, 十二月                 | 月 30      |                                         |           |            |           |                           | - 11 H |                            |
|                       |             | 🛃 🖁                         | IEW YORK JFK 到 TAC<br>【期六,十二月 28 | DYUAN IN  | ιπL                                     |           |            |           |                           |        |                            |
|                       |             | CATHAY PA<br>已確認,確認         | CIFIC AIRWAYS, CX 86<br>#: DCCX  | 65        |                                         |           |            |           |                           |        |                            |
|                       |             | JFK - NEW YOF<br>Terminal 8 | RK JFK, NY                       | → YVR     | - VANCOUVER BC, CANADA<br>n Terminal    | 春舱<br>座位  | 經濟艙<br>不適用 | 時間:<br>飛機 | 6h 10min<br>BOEING 777-30 | DOER   |                            |

切換傳統/圖形模式:

方法一:Ctrl+G

## 方法二:工具-選項

| red 選項                                                                                                    |                                                                    | _              |     | ×            |
|----------------------------------------------------------------------------------------------------|--------------------------------------------------------------------|----------------|-----|--------------|
| 輸入搜尋關鍵字                                                                                                    | IIII Sabre 系統                                                      |                | ⇔ ▼ | ⇒ ▼ ▼        |
| <ul> <li>Image: Red Apps 設定</li> <li>Image: Sabre 系統</li> <li>Image: 外觀</li> <li>Image: Image: Ima</li></ul> | 在不同區域中的工作流程<br>○ 共用的內容工作流程<br>● 個別的内容工作流程<br>輸入列位置<br>● 上方<br>○ 下方 |                |     |              |
| ᠕ 承辦員檔案<br>圖 一般設定<br><mark>Ø Q</mark> ik                                                                                                    | 回應樣式<br>● 傳統模式<br>○ 圖形化模式                                          |                |     |              |
|                                                                                                    | 多重回應顯示<br>● 開啟<br>○ 關閉                                             |                |     |              |
|                                                                                                    | 還原預調                                                               | 設值( <u>D</u> ) | 套用  | ( <u>A</u> ) |
|                                                                                                    | 確定                                                                 | 2              | 取洋  | ¥            |

3. 每個工作區各自獨立工作內容/不同的 PNR: Ctrl+G

| red 選項                                                                   | -                                         |             | ×            |
|--------------------------------------------------------------------------|-------------------------------------------|-------------|--------------|
| 輸入搜尋關鍵字                                                                  | I Sabre 系統                                | (- <b>-</b> | ⇒ ▼ ▼        |
| Is Red Apps 設定 Isobre 系統 <sup>™</sup> Sabre 系統 <sup>™</sup> 外觀 Isobre 連線 | 在不同區域中的工作流程<br>〇 共用的內容工作流程<br>◉ 個別的內容工作流程 |             |              |
| IIII PF 鍵<br>IIII Scribe<br>愛進階                                          | 輸入列位置<br>◉ 上方<br>○ 下方                     |             |              |
| 學 承辦員檔案<br>圖 一般設定<br><mark>餐</mark> Qik                                  | 回應樣式<br>● 傳統模式<br>○ 圖形化模式                 |             |              |
|                                                                          | 多重回應顯示<br>● 開啟<br>○ 關閉                    |             |              |
|                                                                          | 還原預設值( <u>D</u> )                         | 套用          | ( <u>A</u> ) |
|                                                                          | 確定                                        | 取消          | ă            |

4. 切換指令幫手: Ctrl+I 或使用滑鼠點選

▲ 請在此處輸入指令

傳送 9 PF 鍵 プ 指令幫手

 $\mathbb{Z}$ 

5. 調整傳統模式字體大小: 檢視-放大/縮小

| red Sabre      | e® Red™        | ' Wo | rkspace - Sab | re Travel N    | Network        |                  |          |                     |          |                   |           |
|----------------|----------------|------|---------------|----------------|----------------|------------------|----------|---------------------|----------|-------------------|-----------|
| 檔案( <u>F</u> ) | 編輯( <u>E</u> ) | 檢視   | 見(V) 工具(I)    | 視窗( <u>₩</u> ) | 說明( <u>H</u> ) | 聯絡我們( <u>C</u> ) | All New: | Local Alert: 訂位小叮嚀· | - 旅客姓名稱語 | 調請勿空格(HX除外,HX需空一相 | <u>格)</u> |
| 我的             | □最發,           |      | 自訂畫面版面        | 配置( <u>E</u> ) |                | 理員 ▼             |          | ,                   | _        |                   |           |
|                |                |      | 分割畫面          |                | Ctrl+S         |                  |          |                     |          |                   |           |
|                |                | Θ    | 全螢幕           |                | Ctrl+F         |                  |          |                     |          |                   |           |
| 🔳 Sabre        | e              |      | 備忘區           |                |                |                  |          |                     |          |                   |           |
| A A2           | 2U8            |      | 軍新下載          |                | Ctrl+R         |                  | (        | С                   |          | D                 |           |
|                | きたん            |      | 放大            |                | Ctrl++         |                  |          |                     |          |                   |           |
|                | 胡仕ル            |      | 縮小            |                | Ctrl+-         |                  |          |                     |          |                   |           |
| A2U8           | . A2U8         |      | 實際大小          |                | Ctrl+0         |                  |          |                     |          |                   |           |
| 03DE           | С              | Ē    | 連線詳細資料        | 4( <u>D</u> )  |                |                  |          |                     |          |                   |           |

- 6. 複製: Ctrl+C 貼上: Ctrl+V, 可複製指令或 PNR 開啟記事本修改列印
- 7. 手冊下載網址: https://sabretn.com.tw/index/download#1 →5. Sabre Red 360 操作手冊
- 8. 列印相關問題:
  - A. 不支援事務機列印

螢幕列印可以選取列印範圍後選擇-RED 應用程式-螢幕文字印表機列印

| □ Screen Printer                                                                                                   |                                                                       |                                   |  |  |  |  |  |  |
|----------------------------------------------------------------------------------------------------|-----------------------------------------------------------------------|-----------------------------------|--|--|--|--|--|--|
| 印表機 KONICA MINOLTA 458SeriesPS > 設為預設<br>邊距(cm):<br>左 1.27 ◆ 右 1.27 ◆ 上 1.27 ◆ 下 1.27 ◆ 字體大小:適中 > 字型 Courier New > |                                                                       |                                   |  |  |  |  |  |  |
| 重新                                                                                                    | 重新選擇文字                                                                |                                   |  |  |  |  |  |  |
| WPACI<br>基本票價<br>L-<br>XT 500TW<br>902YQ<br>5500<br>總計:<br>TWD7908                                                 | 税金 / 費用 / 收費<br>TWD5500<br>464HK 348G3<br>2408                        | 2408XT TWD7908ADT<br>194I5        |  |  |  |  |  |  |
| ADT-1 TL<br>TPE CI HKG90.19CI<br>NONEND/REPRICE/RE<br>VALIDATING CARRIEN                                           | TPE90.19NUC180.38END F<br>ISU FOR OB CHG/RFN/REIS<br>R SPECIFIED - CI | NOE30.4887<br>JU/NO-SHOW CHRG APL |  |  |  |  |  |  |

### B. 班機時刻表或可售機位表列印

RED 應用程式—班機時刻表-選擇班機時刻表或航班查詢-輸入條件後選擇存檔或列印

|              | 班 機時                                                                                                    | 刻表                                                                                                    |                                                                                                    |         | 航班                                                                        | 查詢                                                                 |                                                                                                    |                                                                                              |                                                                                                    |                                                                                                    |            |                                                                                                    |                                                                                                    |                                                                                                    |
|--------------|----------------------------------------------------------------------------------------------------|----------------------------------------------------------------------------------------------------|----------------------------------------------------------------------------------------------------|---------|---------------------------------------------------------------------------|--------------------------------------------------------------------|----------------------------------------------------------------------------------------------------|----------------------------------------------------------------------------------------------|----------------------------------------------------------------------------------------------------|----------------------------------------------------------------------------------------------------|------------|----------------------------------------------------------------------------------------------------|----------------------------------------------------------------------------------------------------|----------------------------------------------------------------------------------------------------|
| 吾言:          | <del>ز م</del> (                                                                                                    | 文 〇英文                                                                                                    |                                                                                                    |         |                                                                           |                                                                    |                                                                                                    |                                                                                              |                                                                                                    |                                                                                                    |            |                                                                                                    |                                                                                                    |                                                                                                    |
| Search :     | • Flig                                                                                                    | Flight Availability O Flight Schedule (Open Jaw)                                                                                                    |                                                                                                    |         |                                                                           |                                                                    |                                                                                                    |                                                                                              |                                                                                                    |                                                                                                    |            |                                                                                                    |                                                                                                    |                                                                                                    |
| <b>置</b> 詢方式 | 起終                                                                                                    | 點城市 🖌                                                                                                    |                                                                                                    |         | 是否包含(                                                                     | CodeShare : 🗹                                                      | ]                                                                                                    |                                                                                              |                                                                                                    | Sort                                                                                                    |            |                                                                                                    | ~                                                                                                    |                                                                                                    |
|              |                                                                                                    |                                                                                                    |                                                                                                    |         | 航空                                                                        | E公司(含)                                                             |                                                                                                    | 航空公                                                                                          | 司(不含)                                                                                                    |                                                                                                    |            |                                                                                                    |                                                                                                    |                                                                                                    |
| 調理問題         | 出班                                                                                                    | <u>批運地</u>                                                                                                    | 出發時間                                                                                                    | 批運時     | 1                                                                         | 2                                                                  | 3                                                                                                    | 1                                                                                            | 2                                                                                                    | 3                                                                                                    | 轉機點1       | AND                                                                                                    | 轉機點2                                                                                                    | 聯盟                                                                                                    |
| 2020-01-16   | TPE                                                                                                    | HKG                                                                                                    |                                                                                                    |         |                                                                           |                                                                    |                                                                                                    |                                                                                              |                                                                                                    |                                                                                                    |            |                                                                                                    |                                                                                                    | 聯盟種                                                                                                    |
|              |                                                                                                    |                                                                                                    |                                                                                                    |         |                                                                           |                                                                    |                                                                                                    |                                                                                              |                                                                                                    |                                                                                                    |            |                                                                                                    |                                                                                                    | 聯盟種                                                                                                    |
|              |                                                                                                    |                                                                                                    |                                                                                                    |         |                                                                           |                                                                    |                                                                                                    |                                                                                              |                                                                                                    |                                                                                                    |            |                                                                                                    |                                                                                                    | 腦明脯                                                                                                    |
|              |                                                                                                    |                                                                                                    |                                                                                                    |         |                                                                           |                                                                    |                                                                                                    |                                                                                              |                                                                                                    |                                                                                                    |            |                                                                                                    |                                                                                                    |                                                                                                    |
|              |                                                                                                    | 查詢                                                                                                    | 翻頁重                                                                                                    | 新取得     | 清                                                                         | 除資料 多                                                              | UED 7                                                                                                  | 字檔(.txt)                                                                                     | ) 【 花                                                                                                    | 存檔(.xls)                                                                                                    | Send       | Mail                                                                                                    |                                                                                                    |                                                                                                    |
|              |                                                                                                    |                                                                                                    |                                                                                                    |         |                                                                           |                                                                    |                                                                                                    |                                                                                              |                                                                                                    |                                                                                                    |            |                                                                                                    |                                                                                                    |                                                                                                    |
|              | <b>~</b>                                                                                                    | 航班編號                                                                                                    | 飛行日                                                                                                    | 1       | 出發地                                                                       | 抵達地                                                                | 出發甘                                                                                                    | 出發時間                                                                                         | 抵達日                                                                                                    | 抵達時<br>間                                                                                                    | 中轉點        | 機型                                                                                                    | 飛行 旅時間 時                                                                                                    | 遊間                                                                                                    |
|              | ✓<br>1 ✓                                                                                                    | 航班編號<br>CX463                                                                                                    | 飛行日<br>Daily                                                                                                    |         | 出發地<br>TPE                                                                | 抵達地<br>HKG                                                         | 出發日<br>16JAN                                                                                           | 出發時<br>間<br>0600                                                                             | 抵達日<br>16JAN                                                                                                    | 抵達時<br>間<br>0750                                                                                                    | 中轉點        | 機型<br>333                                                                                                    | 飛行 旅<br>時間 時<br>1.50 1.1                                                                                                    | 遊<br>間<br>50                                                                                                    |
|              | ✓<br>1 ✓<br>2 ✓                                                                                                    | 航班編號<br>CX463<br>KA/CX5463                                                                                                    | 飛行日<br>Daily<br>Daily                                                                                                    |         | 出發地<br>TPE<br>TPE                                                         | 抵達地<br>HKG<br>HKG                                                  | 出發日<br>16JAN<br>16JAN                                                                                  | 出發時<br>間<br>0600<br>0600                                                                     | 抵達日<br>16JAN<br>16JAN                                                                                                    | 抵達時<br>間<br>0750<br>0750                                                                                                    | 中轉點        | 機型<br>333<br>333                                                                                                    | 飛行 旅<br>時間 時<br>1.50 1.1<br>1.50 1.1                                                                                                    | 遊<br>間<br>50<br>50                                                                                                    |
|              | ✓<br>1 ✓<br>2 ✓<br>3 ✓                                                                                                    | 航班編號<br>CX463<br>KA/CX5463<br>BR891                                                                                                    | 飛行日<br>Daily<br>Daily<br>Daily                                                                                                   |         | 出發地<br>TPE<br>TPE<br>TPE                                                  | 抵達地<br>HKG<br>HKG<br>HKG                                           | 出發日<br>16JAN<br>16JAN<br>16JAN                                                                         | 出發時<br>0600<br>0600<br>0700                                                                  | 抵達日<br>16JAN<br>16JAN<br>16JAN                                                                                                    | 抵達時<br>間<br>0750<br>0750<br>0850                                                                                                    | 中轉點        | 機型<br>333<br>333<br>781                                                                                                    | 飛行 旅<br>時間 時<br>1.50 1.5<br>1.50 1.5<br>1.50 1.5                                                                                                    | 遊<br>50<br>50<br>50                                                                                                    |
|              | ✓<br>1 ✓<br>2 ✓<br>3 ✓<br>4 ✓                                                                                                    | 航班編號<br>CX463<br>KA/CX5463<br>BR891<br>HX/BR1819                                                                                                    | 飛行日<br>Daily<br>Daily<br>Daily<br>Daily                                                                                          |         | 出發地<br>TPE<br>TPE<br>TPE<br>TPE                                           | 抵達地<br>HKG<br>HKG<br>HKG<br>HKG                                    | 出發目<br>16JAN<br>16JAN<br>16JAN<br>16JAN                                                                | 出發時<br>間<br>0600<br>0600<br>0700<br>0700                                                     | 抵達日<br>16JAN<br>16JAN<br>16JAN<br>16JAN                                                                                                    | <u>抵達時間</u><br>0750<br>0750<br>0850                                                                                                    | 中轉點        | 機型<br>333<br>333<br>781<br>781                                                                                                    | <ul> <li>飛行 歳</li> <li>時間 時</li> <li>1.50 1.3</li> <li>1.50 1.3</li> <li>1.50 1.3</li> <li>1.50 1.3</li> </ul>                                                                                                    | 遊<br>50<br>50<br>50<br>50                                                                                                    |
|              | ✓<br>1 ✓<br>2 ✓<br>3 ✓<br>4 ✓<br>5 ✓                                                                                                    | 航班編號<br>CX463<br>KA/CX5463<br>BR891<br>HX/BR1819<br>CI601                                                                                                    | 飛行日<br>Daily<br>Daily<br>Daily<br>Daily<br>Only Thu,S                                                                            | un      | 出發地<br>TPE<br>TPE<br>TPE<br>TPE<br>TPE                                    | 抵達地<br>HKG<br>HKG<br>HKG<br>HKG                                    | 出發日<br>16JAN<br>16JAN<br>16JAN<br>16JAN<br>16JAN                                                       | 出發時<br>0600<br>0600<br>0700<br>0700<br>0715                                                  | 抵達日<br>16JAN<br>16JAN<br>16JAN<br>16JAN<br>16JAN                                                                                                    | <u>携達時間</u><br>0750<br>0750<br>0850<br>0850<br>0905                                                                                                    | 中轉點        | 機型<br>333<br>333<br>781<br>781<br>781<br>738                                                                                                    | 飛行       旅         時間       時         1.50       1.3         1.50       1.3         1.50       1.3         1.50       1.3         1.50       1.3         1.50       1.3         1.50       1.3                                                                                                    | 遊<br>50<br>50<br>50<br>50<br>50                                                                                                    |
|              | <ul> <li>✓</li> <li>1 ✓</li> <li>2 ✓</li> <li>3 ✓</li> <li>4 ✓</li> <li>5 ✓</li> <li>6 ✓</li> </ul>                                                                    | 航班編號<br>CX463<br>KA/CX5463<br>BR891<br>HX/BR1819<br>CI601<br>CI903                                                                                                    | 飛行日<br>Daily<br>Daily<br>Daily<br>Daily<br>Only Thu,S<br>Daily                                                                   | un      | 出發地<br>TPE<br>TPE<br>TPE<br>TPE<br>TPE<br>TPE                             | 抵達地<br>HKG<br>HKG<br>HKG<br>HKG<br>HKG                             | 出發日<br>16JAN<br>16JAN<br>16JAN<br>16JAN<br>16JAN<br>16JAN                                              | 出發時<br>間<br>0600<br>0700<br>0700<br>0715<br>0800                                             | <ul> <li>拖建日</li> <li>16JAN</li> <li>16JAN</li> <li>16JAN</li> <li>16JAN</li> <li>16JAN</li> <li>16JAN</li> <li>16JAN</li> </ul>                                                                                           | <mark>携進時</mark><br>0750<br>0750<br>0850<br>0850<br>0905<br>0955                                                                                       | 中轉點        | 機型<br>333<br>333<br>781<br>781<br>738<br>333                                                                                                    | 飛行         厳           時間         時           1.50         1.5           1.50         1.5           1.50         1.5           1.50         1.5           1.50         1.5           1.50         1.5                                                                                                    | 遊<br>30<br>50<br>50<br>50<br>50<br>55                                                                                                    |
|              | <ul> <li>✓</li> <li>1 ✓</li> <li>2 ✓</li> <li>3 ✓</li> <li>4 ✓</li> <li>5 ✓</li> <li>6 ✓</li> <li>7 ✓</li> </ul>                                                       | <b>航班編號</b><br>CX463<br>KA/CX5463<br>BR891<br>HX/BR1819<br>CI601<br>CI903<br>HX285                                                                                                    | 衆行日<br>Daily<br>Daily<br>Daily<br>Only Thu,S<br>Daily<br>Daily                                                                   | un      | 出發地<br>TPE<br>TPE<br>TPE<br>TPE<br>TPE<br>TPE<br>TPE                      | 抵達地<br>HKG<br>HKG<br>HKG<br>HKG<br>HKG<br>HKG                      | 出發日<br>16JAN<br>16JAN<br>16JAN<br>16JAN<br>16JAN<br>16JAN<br>16JAN                                     | 出發時<br>0600<br>0600<br>0700<br>0700<br>0715<br>0800<br>0800                                  | 抵達日<br>16JAN<br>16JAN<br>16JAN<br>16JAN<br>16JAN<br>16JAN                                                                                                    | <ul> <li>携援時間</li> <li>0750</li> <li>0750</li> <li>0850</li> <li>0850</li> <li>0905</li> <li>0955</li> <li>0955</li> </ul>                             | 中轉點        | <ul> <li>機型</li> <li>333</li> <li>333</li> <li>781</li> <li>781</li> <li>738</li> <li>333</li> <li>333</li> </ul>                                                     | 飛行         旅           時間         時           1.50         1.3           1.50         1.4           1.50         1.4           1.50         1.4           1.50         1.4           1.50         1.4           1.55         1.4           1.55         1.4                                                                                                    | 60         50           50         50           50         50           55         55                                                                                                    |
|              | <ul> <li>✓</li> <li>1 ✓</li> <li>2 ✓</li> <li>3 ✓</li> <li>4 ✓</li> <li>5 ✓</li> <li>6 ✓</li> <li>7 ✓</li> <li>8 ✓</li> </ul>                                          | <ul> <li>航班編號</li> <li>CX463</li> <li>KA/CX5463</li> <li>BR891</li> <li>HX/BR1819</li> <li>CI601</li> <li>CI903</li> <li>HX285</li> <li>BR/HX2895</li> </ul>                                                  | 衆行日<br>Daily<br>Daily<br>Daily<br>Only Thu,S<br>Daily<br>Daily<br>Daily<br>Daily                                                 | un      | 出發地<br>TPE<br>TPE<br>TPE<br>TPE<br>TPE<br>TPE<br>TPE<br>TPE               | 把達地<br>HKG<br>HKG<br>HKG<br>HKG<br>HKG<br>HKG<br>HKG               | 出發日<br>16JAN<br>16JAN<br>16JAN<br>16JAN<br>16JAN<br>16JAN<br>16JAN                                     | 出發時<br>0600<br>0700<br>0700<br>0715<br>0800<br>0800                                          | <ul> <li>抵達日</li> <li>16JAN</li> <li>16JAN</li> <li>16JAN</li> <li>16JAN</li> <li>16JAN</li> <li>16JAN</li> <li>16JAN</li> <li>16JAN</li> </ul>                                                                            | <u></u> 捗達時<br>0750<br>0750<br>0850<br>0850<br>0905<br>0955<br>0955                                                                                    | 中轉點        | <ul> <li>機型</li> <li>333</li> <li>333</li> <li>781</li> <li>781</li> <li>738</li> <li>333</li> <li>333</li> <li>333</li> <li>333</li> </ul>                           | 飛行         旅           時間         5           1.50         1.3           1.50         1.4           1.50         1.4           1.50         1.4           1.50         1.4           1.50         1.4           1.50         1.4           1.55         1.4           1.55         1.4           1.55         1.4                                                       | 60         50           50         50           50         50           50         55           55         55                                                                                                    |
|              | <ul> <li>1</li> <li>2</li> <li>3</li> <li>4</li> <li>5</li> <li>6</li> <li>7</li> <li>8</li> <li>9</li> </ul>                                                          | <ul> <li>航班編號</li> <li>CX463</li> <li>KA/CX5463</li> <li>BR891</li> <li>HX/BR1819</li> <li>CI601</li> <li>CI903</li> <li>HX285</li> <li>BR/HX2895</li> <li>BR851</li> </ul>                                   | 衆行日<br>Daily<br>Daily<br>Daily<br>Only Thu,S<br>Daily<br>Daily<br>Daily<br>Daily<br>Except St                                    | un<br>n | 出發地<br>TPE<br>TPE<br>TPE<br>TPE<br>TPE<br>TPE<br>TPE<br>TPE<br>TPE        | 挑達地<br>HKG<br>HKG<br>HKG<br>HKG<br>HKG<br>HKG<br>HKG<br>HKG        | 出發日<br>16JAN<br>16JAN<br>16JAN<br>16JAN<br>16JAN<br>16JAN<br>16JAN<br>16JAN                            | 出發時<br>0600<br>0600<br>0700<br>0715<br>0800<br>0800<br>0800<br>0800                          | <ul> <li>挑逢日</li> <li>16JAN</li> <li>16JAN</li> <li>16JAN</li> <li>16JAN</li> <li>16JAN</li> <li>16JAN</li> <li>16JAN</li> <li>16JAN</li> <li>16JAN</li> </ul>                                                             | <u>抵達時</u><br>同<br>0750<br>0850<br>0850<br>0905<br>0955<br>0955<br>0955                                                                                | 中轉點        | <b>機型</b><br>333<br>781<br>781<br>738<br>333<br>333<br>333<br>321                                                                                                    | 先行         読           1.50         1.3           1.50         1.3           1.50         1.3           1.50         1.3           1.50         1.3           1.55         1.3           1.55         1.3           1.55         1.3           2.00         2.00                                                                                                    | Ø           100           100           100           100           100           100           100           100           100           100           100           100           100           100           100           100           100           100           100           100           100           100           100           100           100           100           100           100           100           100           100           100           100           100           100           100           100           100           100           100           100           100           100           100           100           100           100           100           100           100 <t< td=""></t<>                                                                 |
|              | <ul> <li>✓</li> <li>1 ✓</li> <li>2 ✓</li> <li>3 ✓</li> <li>4 ✓</li> <li>5 ✓</li> <li>6 ✓</li> <li>7 ✓</li> <li>8 ✓</li> <li>9 ✓</li> <li>10 ✓</li> </ul>               | <ul> <li>航班編號</li> <li>CX463</li> <li>KA/CX5463</li> <li>BR891</li> <li>HX/BR1819</li> <li>CI601</li> <li>CI903</li> <li>HX285</li> <li>BR/HX2895</li> <li>BR851</li> <li>HX/BR1821</li> </ul>                | 衆行日<br>Daily<br>Daily<br>Daily<br>Daily<br>Only Thu,S<br>Daily<br>Daily<br>Daily<br>Except St<br>Except St                       | un in   | 出發地<br>TPE<br>TPE<br>TPE<br>TPE<br>TPE<br>TPE<br>TPE<br>TPE<br>TPE        | 挑號地<br>HKG<br>HKG<br>HKG<br>HKG<br>HKG<br>HKG<br>HKG<br>HKG        | 出發日<br>16JAN<br>16JAN<br>16JAN<br>16JAN<br>16JAN<br>16JAN<br>16JAN<br>16JAN<br>16JAN<br>16JAN          | 出發時<br>10600<br>0600<br>0700<br>0700<br>0715<br>0800<br>0800<br>0800<br>0805<br>0805         | <ul> <li>抵達日</li> <li>16JAN</li> <li>16JAN</li> <li>16JAN</li> <li>16JAN</li> <li>16JAN</li> <li>16JAN</li> <li>16JAN</li> <li>16JAN</li> <li>16JAN</li> <li>16JAN</li> <li>16JAN</li> </ul>                               | <u>抵達時</u><br>同<br>0750<br>0850<br>0850<br>0905<br>0955<br>0955<br>1005<br>1005                                                                        | 中轉點        | 機型<br>333<br>781<br>781<br>738<br>333<br>333<br>333<br>321<br>321                                                                                                    | 株計         株計           1.50         1.2           1.50         1.2           1.50         1.2           1.50         1.2           1.50         1.2           1.50         1.2           1.55         1.2           1.55         1.2           1.55         1.2           2.00         2.0                                                                             | Ø           100           100           100           100           100           100           100           100                                                                                                    |
|              | <ul> <li>✓</li> <li>1 ✓</li> <li>2 ✓</li> <li>3 ✓</li> <li>4 ✓</li> <li>5 ✓</li> <li>6 ✓</li> <li>7 ✓</li> <li>8 ✓</li> <li>9 ✓</li> <li>10 ✓</li> <li>11 ✓</li> </ul> | <ul> <li>航班編號</li> <li>CX463</li> <li>KA/CX5463</li> <li>BR891</li> <li>HX/BR1819</li> <li>CI601</li> <li>CI903</li> <li>HX285</li> <li>BR/HX2895</li> <li>BR851</li> <li>HX/BR1821</li> <li>CX407</li> </ul> | 衆行日<br>Daily<br>Daily<br>Daily<br>Daily<br>Only Thu,S<br>Daily<br>Daily<br>Daily<br>Except St<br>Except St<br>Except St<br>Daily | un      | 出發地<br>TPE<br>TPE<br>TPE<br>TPE<br>TPE<br>TPE<br>TPE<br>TPE<br>TPE<br>TPE | 挑速地<br>HKG<br>HKG<br>HKG<br>HKG<br>HKG<br>HKG<br>HKG<br>HKG<br>HKG | 出發日<br>16JAN<br>16JAN<br>16JAN<br>16JAN<br>16JAN<br>16JAN<br>16JAN<br>16JAN<br>16JAN<br>16JAN<br>16JAN | 出發時<br>10600<br>0600<br>0700<br>0700<br>0715<br>0800<br>0800<br>0805<br>0805<br>0825<br>0825 | <ul> <li>抵達日</li> <li>16JAN</li> <li>16JAN</li> <li>16JAN</li> <li>16JAN</li> <li>16JAN</li> <li>16JAN</li> <li>16JAN</li> <li>16JAN</li> <li>16JAN</li> <li>16JAN</li> <li>16JAN</li> <li>16JAN</li> <li>16JAN</li> </ul> | <ul> <li>抵達時</li> <li>10750</li> <li>0750</li> <li>0850</li> <li>0905</li> <li>0955</li> <li>0955</li> <li>1005</li> <li>1005</li> <li>1025</li> </ul> | <b>中轉點</b> | <ul> <li>機型</li> <li>333</li> <li>333</li> <li>781</li> <li>781</li> <li>738</li> <li>333</li> <li>333</li> <li>333</li> <li>321</li> <li>321</li> <li>773</li> </ul> | 飛行         旅           時間         時           1.50         1.3           1.50         1.4           1.50         1.4           1.50         1.4           1.50         1.4           1.55         1.4           1.55         1.4           1.55         1.4           1.55         1.4           2.00         2.0           2.00         2.0           2.05         2.0 | #         #           #         #           #         #           #         #           #         #           #         #           #         #           #         #           #         #           #         #           #         #           #         #           #         #           #         #           #         #           #         #           #         #           #         #           #         #           #         #           #         #           #         #           #         #           #         #           #         #           #         #           #         #           #         #           #         #           #         #           #         #           #         #           #         #           #         #           #         #           #         # |

查詢票規時,票規怎麼沒有出現票規中文標題,是不是壞掉了?
 這是因為同樣票價基準(Fare Basis)同時存在個別票價與公告票價的關係,只要在重複票價代碼的後面空格,輸入1或2(1通常為個別票價/2為公告票價)並點擊顯示規則就可以了!

| 栗價規則                                                                                                    |                                                                                                    |  |  |  |
|----------------------------------------------------------------------------------------------------|----------------------------------------------------------------------------------------------------|--|--|--|
| ADT V TPE-AMS: QLARRPE8 AMS-TPE: NLARRPE8                                                                                                    |                                                                                                    |  |  |  |
| 重複栗價代碼~                                                                                                    |                                                                                                    |  |  |  |
| TPE-AMS         CXR-CX         FRI 14FEB20         TWD           EK         0/0/2         KL         2/0/9         TK         0/0/4         CX         0/0/9         SQ         0/0/4           CI         1/0/1         MH         0/0/2         CZ         0/0/4         CX         0/0/9         SQ         0/0/4           CI         1/0/1         MH         0/0/2         CZ         0/0/2         KE         0/0/4         AF         0/0/6         GA         0/0/2         MF         0/0/2         MF         0/0/2         MF         0/0/2         MSEE         FOR         PAPER         TICKET         MAY BE ADDED         WHEN ITIN PRICED           CX         TPEAMS.EH         14FEB20         MPM         8305         V         FARE BASIS AP FARE-OW FARE-RT BK         SEASON MINMAX         RTG         1 ÅD         1 ÅD         1 ÅD         1 ÅD         1 MEH01         27JAN-23JUN         19AUG-05FEB         14FEB         14FEB         14FEB         14FEB         14FEB         14FEB         14FEB         10/0 CD         10/0 CD         10/0 CD         10/0 CD         10/0 CD         10/0 CD         10/0 CD         10/0 CD         10/0 CD         10/0 CD         10/0 CD         10/0 CD         10/0 CD </th <td>▲ :: CX-443 (Q), 2. HKG-AMS : CX-271 (Q)<br/>與栗 航班 : 1500 TWD<br/>與栗 航班 : 1500 TWD<br/>國栗 航班 : 2400 TWD<br/>國際 航班 : 2400 TWD<br/>留時間 : 2020-02-16(AMS)<br/>留時間 : 查看栗 (廣規則<br/>立日期 : 查看栗 (廣規則)</td> | ▲ :: CX-443 (Q), 2. HKG-AMS : CX-271 (Q)<br>與栗 航班 : 1500 TWD<br>與栗 航班 : 1500 TWD<br>國栗 航班 : 2400 TWD<br>國際 航班 : 2400 TWD<br>留時間 : 2020-02-16(AMS)<br>留時間 : 查看栗 (廣規則<br>立日期 : 查看栗 (廣規則) |  |  |  |

| 栗價規則                                                                                               |                                                                                                    | ×      |
|----------------------------------------------------------------------------------------------------|----------------------------------------------------------------------------------------------------|--------|
| ADT TPE-AMS: QLARRPE8 AMS-TPE: NLARRPE8                                                            |                                                                                                    | 複製票價規則 |
| 重複栗價代碼 > 1 顯示規則                                                                                    |                                                                                                    |        |
| 栗價規則清單                                                                                             | 1. TPE-HKG : CX-443 (Q) , 2. HKG-AMS : CX-271 (Q)                                                                                                    |        |
| 50 - 規則套用和其他條件<br>01 - 資格<br>02 - 日期/時間<br>03 -季節性<br>04 - 航班申請<br>05 - 預先/預訂/開業<br>06 - 最短/停留時間   | <ul> <li>出發前換票 航班:1500 TWD</li> <li>出發後換票 航班:1500 TWD</li> <li>出發前退票 航班:2400 TWD</li> <li>出發後返票 航班:2400 TWD</li> <li>最短序留時間:2020-02-16(AMS)</li> <li>最長停留時間:2220-02-16(AMS)</li> <li>最長停留時間:22雪菜償規則</li> <li>最後訂位日期:查看票償規則</li> </ul>                                                              |        |
| 07 - 最長停留時間<br>08 - 中停<br>09 - 轉機<br>10 - 混合<br>11 - 限制搭乘日期<br>12 - 附加費<br>13 - 限同版行<br>14 - 医控制时间 | V FARE BASIS AP FARE-OW FARE-RT BK SEASON MINMAX RTG<br>1 ÅD QLARRPE8 - 12035 Q¥02DEC-21JAN 2/ 1M EH01<br>PASSENGER TYPE-ADT AUTO PRICE-YES<br>FROM-TPE TO-AMS CXR-CX TVL-14FEB20 RULE-T086 FBRA23P/901<br>FARE BASIS-QLARRPE8 SPECIAL FARE DIS-L VENDOR-ATP<br>FARE TYPE-XEX RT-REGULAR EXCURSION |        |

# Sabre Red 360 與 Sabre Red Workspace 傳統模式差異比較表

| 項目 | Sabı                                                                                                    | e Red 360                                                                                                    | Sabre Red Workspace                                                                                                    |
|----|----------------------------------------------------------------------------------------------------|----------------------------------------------------------------------------------------------------|----------------------------------------------------------------------------------------------------|
| 指  | 指令需在指令列輸入                                                                                                    |                                                                                                    | 指令需在藍屏資料顯示的下一行輸入                                                                                                    |
| 令  |                                                                                                    | С (<br>19 69 ТРЕ НКС 06:00 07:45 333                                                                                 | Image: Control of the standard standard sta |
| 輸  | S9         N9         09         09         X9           2         KA/CX         5463         J9         C9         19         US         P8         Y9         B9         H9         K9         L9           3         CX         465         J9         C9         19         US         P8         Y9         H9         H9         K9         L9           3         CX         465         J9         C9         19         US         P8         Y9         H9         K9         L9 | V9 G9 TPE HKG 06:00 07:45 333<br>V9 G9 TPE HKG 07:00 08:45 333                                                       | 33         8         1H         45MIN         3CX         465         19         U5         PEHK6         870         645         333         8         0.CX         ///         465         19         U5         PEHK6         870         645         333         8         0.CX         //         465         19         U5         V5         PEHK6         870         645         333         8         0.CA         //         E           33         0         1H         45MIN         4Ka/CX         5465         19         19         19         19         19         19         19         19         19         19         19         19         19         19         19         19         19         19         19         19         19         19         19         19         19         13         18         0         0.CA         /E           33         0         1H         45MIN         58         19         19         19         19         19         19         19         19         19         19         19         13         18         0         10         10         10         10         10         11                                                                                                    |
| 入  | 4 KA/CX \$465 J9 C 0 D 9 T 0 US P0 Y9 B9 H9 K9 M9 L9<br>S9 N9 Q9 O9 X9<br>5 BR 891 C9 J9 D9 Y9 B9 M9 H9 Q9 S9 M9 Y9 AL<br>6 HX/BR 1819 D4 J4 B4 H4 K4 L4 M4 N4 S4<br>7 CI 601 J9 C9 D9 Y9 B9 M9 K9 V9 T9 R9 Q9 H9                                                                                                    | V9 G9 TPE HKG 07:00 08:45 333<br>TPE HKG 07:00 08:50 770<br>TPE HKG 07:00 08:50 770<br>N9 X9 TPE HKG 07:25 09:15 333 | 33         0         1H 45MIN         6HX/BR 1819         0 (2) 53 W2 V3 AL           6HX/BR 1819         64 JA B4 H4 K4 L4 TPEHKG 0700         0850         77W 0 CC /E           7M         0         1H 56MIN         7CI 601 19 C3 D5 Y9 B3 M5 TPEHKG 0725 0915 333 M 0 DCA /E         K3 V3 70 R9 Q3 H4 WA L4 TPEHKG 0725 0915 333 B 0 DCA /E           7M         0         1H 56MIN         6KX 407 79 C3 D5 T9 U5 P0 TPEHKG 0725 0915 333 B 0 DCA /E         K3 V3 70 R9 Q3 H4 WA L4 C4 PTEHKG 0725 0915 333 B 0 DCA /E           33         8         1H 59MIN         6KX 407 79 C3 D5 T9 U5 P0 TPEHKG 072 C6 00 C6 V7         C6 V7                                                                                                    |
| 欄  | L9<br>8 CX 497 J9 C9 D9 19 US P6 Y9 B9 H9 K9 M9 L9<br>S9 N8 C9 D9 X9<br>9 KA/CX 5487 J9 C9 D9 19 US P6 Y9 B9 H9 K9 M9 L9<br>S9 N8 C9 D9 J9 US P6 Y9 B9 H9 K9 L9 M9 N9<br>18 HX 285 C9 D9 J9 Z9 16 Y9 B9 H9 K9 L9 M9 N9<br>C9 T9 V 96 66 M2 C6 R5 E6                                                                                                    | V9 G9 TPE HKG 08:00 09:50 333<br>V9 G9 TPE HKG 08:00 09:50 333<br>S9 X9 TPE HKG 08:00 09:55 333                      | 33         8         1H         SeMIN         9 K3 / CX         5407         19         C5         05         19         US         US         05         13         18         US         05         03         18         US         05         03         18         US         03         03         11         SeMIN         Y9         05         19         US         05         03         18         05         03         18         05         03         18         05         03         18         05         03         18         05         03         18         05         03         18         05         03         18         05         03         18         05         03         18         05         03         18         05         03         18         05         03         18         05         03         18         05         03         18         05         03         18         05         03         18         05         03         18         05         03         18         05         03         18         05         03         18         05         03         18         05         03         18                                                                                                    |
|    | 11 BR/HX 2895 JL DL Y4 B4 M4 HL Q4 SL WL                                                                                                    | TPE HKG 08:00 09:55 333                                                                                              | 33 0 1H SSMIN                                                                                                    |

| 快 | 指令列右方 PF 鍵 · 點開就可以顯示快捷鍵                                                                                                    | 小幫手應用程式-快速& PF 鍵                                                                                                    |
|---|----------------------------------------------------------------------------------------------------|----------------------------------------------------------------------------------------------------|
| 捷 | ▲ MPLSQ-FUCHIWWANCM     E     E     E       ▲ 請在此處輸人指令     C     C       F1. 簽款     F2. 樊選     F3. 業業                                                                                                    | ● PNR 服務 ^                                                                                                    |
| 鍵 |                                                                                                    | ta 編碼/解碼<br>図 電子郵件提案<br>▲ 快速 & PF 鍵<br>④ Finder<br>⑨ Scribe 指令<br>碼<br>♀ 文件與傳訊<br>(D) ◇                                                                                                    |
| 航 | 點擊航班右邊箭頭可以開啟或關閉航班詳細資料,                                                                                                    | <b>滑鼠點擊航班號碼顯示航班詳細資</b> 料,                                                                                                    |
| 斑 | 展開後為中文敘述,方便閱讀。                                                                                                    | 展開後為英文方式顯示。                                                                                                    |
| 詳 | 125AUGTPEHKG∢<br>25AUG TUE TPE/ZY8 HKG/W0<br>1 CX 463 J9 C9 D9 I9 U5 P0 Y9 B9 H9 K9 M9 L9 V9 G9 TPE HKG 06:00 07:45 333 0 1H 45<br>S9 N9 Q9 Q9 X9                                                                                                    | 125AUGTPEHKG«<br>25AUG TUE TPE/Z¥8 HKG/¥0<br>10 1CX 463 J9 C9 D9 I9 U5 P0 TPEHKG 0600 0745 33<br>V9 89 H9 K9 M9 L9 V9 69 S9 N9 09 09 V                                                                                                    |
| 細 | E TFE ZSAUG 在 0600-TERMINUL 1 至 HKG ZSAUG 在 07:45-TERMINUL 1 飛行時間: 11:45min 能能 準備 他型 ABBUS A330:300 登車 毎日 陳時 柳葉科 飛行間程 511 時差 +00:00 逆線等級 DCA 電子信用<br>ROUTEHAPPY<br>設施                                                                                                    | 2KA/CX         5463         J9         C9         D9         I9         U5         P0         TPEHKG         0600         0745         33           Y9         B9         H9         K9         M9         L9         V9         G9         S9         N9         Q9         O9         X           3CX         465         J9         C9         D9         I9         U5         P0         TPEHKG         0700         0845         33 |
| 資 | 旅客 1 • 船等TPEHKG                                                                                                    | Y9 B9 H9 K9 M9 L9 V9 G9 S9 N9 Q9 O9 X<br>4KA/CX 5465 J9 C9 D9 I9 U5 P0 TPEHKG 0700 0845 33                                                                                                    |
| 料 | St MJ Ug Ug Vg Vg         St MJ Ug Ug Vg Vg         St MJ Ug Ug Vg Vg Vg         St MJ Ug Vg Vg Vg Vg Vg         St MJ Ug Vg Vg Vg Vg         St MJ Ug Vg Vg Vg Vg Vg         St MJ Vg Vg Vg Vg Vg         St MJ Vg Vg Vg Vg Vg Vg Vg Vg Vg Vg Vg Vg Vg | MIN<br>VA*1~<br>25AUG FLT SEGMENT DPTR ARVL MEALS EQP ELF<br>I CX 463 TPE HKG 0600 0745 B 333 1.4<br>DEP-TERMINAL 1 ARR-TERMINAL 1<br>ONEWORLD ALLIANCE.<br>S11 (55):+0000 (#::###############################                                                                                                    |
| 指 | 呼叫指令歷程記錄後,點擊執行,若為圖形模式可以<br>點聲四兩問團形期尋視察修改內容並執行,                                                                                                    | 工具-Sabre Replay-點擊指令-確定。                                                                                                    |
| 令 | 副手 透 収 成 研 回 ル 技 守 优 図 修 以 内 谷 业 執 1 」。<br>び 傳送 3 PF 鍵 ※指令常手                                                                                                    | Sabre Replay × 選取欲執行指令                                                                                                    |
| 歷 | 指令歷程記錄<br>I 125AUGTPEHKG                                                                                                    | H/PASSTPE2KHH AXACTIVE<br>HXACTIVE<br>HE<br>W/TA*15CJ<br>*TKNI                                                                                                    |
| 程 | ₩ A/24<br>₩ Q/24                                                                                                    | *P6<br>I<br>AAAA2U8<br>125AUGTPEHKG                                                                                                    |
| 記 |                                                                                                    |                                                                                                    |
| 錄 | ▲ 125AUGTFEING<br>執行<br>選取                                                                                                    | 唯正 取;月 全選                                                                                                    |

| Ŧ  | 計價後展開票檔內容,進入票規詳細內容                                                                                                    | 計價後需用 WPRD*顯示票規,                                                                                                    |  |  |
|----|----------------------------------------------------------------------------------------------------|----------------------------------------------------------------------------------------------------|--|--|
| 示  | 票規標題以中文顯示,可用滑鼠點選方便查詢。                                                                                                    | 需以指令操作。                                                                                                    |  |  |
| 規  | WPACI<<br>基本藻原 税金 / 費用 / 收費                                                                                                    | SYSTEM DATES - CREATED 25SEP19/0423 EXPIRES INFINITY                                                                                                    |  |  |
| 查  | 1 - TND55880<br>XT 5080TW 464HK 2408KT TND7988ADT 終計: TND7988<br>982YQ<br>5560 2408                                                                                                    | *50.RULE APPL01.ELIGIBILITY02.DAY/TIME*03.SEASONS*04.FLIGHT APPL05.ADV RES/TKTO06.MIN STAY*07.MAX STAY08.STOPOVERS*09.TRANSFERS*10.COMBINATIONS11.BLACKOUTS12.SURCHARGES13.ACCOMP TRAVEL-14.TRAVEL REST/15.SALES RESTR*16.PENALTIES17.HIP/MILEAGE*18.TICKET ENDO*19.CHILDREN DISC20.TOUR COND D*21.AGENT DISC22.ALL OTHER DISC23.MISC PROVISI25.FARE BY RULE26.GROUPS27.TOURS*33.VOLUNTARY RENDS35.NEGOTIATED FARES90.DEENCY RETATLERTHEORMATION                                                                                                    |  |  |
|    | 照復規則<br>A0T - TPE+HKG: TL HKG-TPE: TL<br>第位規則法律 - 1. TPE+HKG: CL903 (T)                                                                                                    | IC.INTERNATIONAL CONSTRUCTION                                                                                                    |  |  |
|    | 50-代目波電性式総結件         V         FARE BASIS AP FARE-OW         FARE-RT BK SEASON MINMAX RTG           01-波略         TL         -         5500 T17AR-00.UN -/128 Ex01           03-求地社         PASEBUGE TYFE-AUT         AUTO PRICE-VES           04-秋田頃時         PASEBUGE TYFE-AUT         AUTO PRICE-VES           04-秋田頃時         PASEBUGE TYFE-AUT         AUTO PRICE-VES           05-現ま用近月が開催         PASEBUGE TYFE-AUT         AUTO PRICE-VES           05-現ま用近月が開催         PASEBUGE TYFE-AUT         AUTO PRICE-VES           05-現ま用近月が開催         PASEBUGE TYFE-AUT         AUTO PRICE-VES           05-現ま用が用         PASEBUGE TYFE-AUT         AUTO PRICE-VES           07-最大学師などの         TVL         Stool 0815 ED LANZO BAILECOD FALE           07-最大学師などの         TVD         Stool 0815 ED LANZO BAILECOD FC-TL FN-65           06-特徴         SYSTEM DATES - CREATED 250EP10/0423 EXFIRES INFINETY           0-混動         TVD         Stool 0815 ED LANZO BAILECOD FC-TL FN-65           07-混動         SYSTEM DATES - CREATED 250EP10/0423 EXFIRES INFINETY           0-混動         TVD         Stool 0815 ED LANZO BAILECOD FC-TL FN-65           10-混動         TVD         Stool 0815 ED LANZO BAILECOD FC-TL FN-65           11-洗銀田田田         TVD         Stool 0815 ED LANZO BAILECOD FC-TL FN-65 <td< th=""><th></th></td<> |                                                                                                    |  |  |
| 字  | 無法單獨調整指令區字體大小與字型·字體大小可以<br>使用檢視-放大/縮小調整                                                                                                    | 工具-選項-外觀中調整字體與字型                                                                                                    |  |  |
| 殷豊 | 100 Sabre® Red <sup>™</sup> Workspace - Sabre Travel Network<br>檔案(£) 編輯(£) 检視(公) 工具(① 視窗(公) 說明(出) 聯絡我們( <u>C</u> )                                                                                                    |                                                                                                    |  |  |
| 大  | 我的最愛     ●     自訂畫面版面配置(L)     里員       分割畫面     Ctrl+S       ●     全螢葉     Ctrl+F                                                                                                    | <ul> <li>Image: Apps: app of the second second secon</li></ul> |  |  |
| 小  | ▲ Sabre 備忘區<br>▲ A2U8 電新下載 Ctrl+R<br>許在正 放大 Ctrl++                                                                                                    | ■ 連線     背景色彩(且):     ■       □ Scribe     輸入文字色彩(I):     ■       ● 進階     輸入文字色彩(L):     ■       > ■ 一般設定     結果文字色彩(L):     ■                                                                                                    |  |  |
| 切  | 協小     Ctrl+-       A2U8.A2U8     實際大小       03DEC     ■ 連線詳細資料(D)                                                                                                    | SQik 顯著標示的文字色彩(∐): ■●●●●●●●●●●●●●●●●●●●●●●●●●●●●●●●●●●●●                                                                                                    |  |  |
| 換  |                                                                                                    | Sabre 畫面字型名稱( <u>C</u> ): Consolas<br>Sabre 畫面字型大小( <u>S</u> ): 24 ~<br>Scribe Sabre 畫面字型大小( <u>E</u> ): 12 ~<br>□ 顯示停用的區域( <u>W</u> )<br>還原預記                                                                                                    |  |  |
| 行  | 計價後展開票檔內容,點選行李訊息。                                                                                                    | 計價指令後 · 於畫面顯示 · 或 WP*BAG 進入詳                                                                                                    |  |  |
| 李  |                                                                                                    | 細訊息。                                                                                                    |  |  |
| 顯  |                                                                                                    |                                                                                                    |  |  |
| 示  |                                                                                                    |                                                                                                    |  |  |

|      | WPACI«                                                                                                    | WPACI«                                                                                                    |                   |
|------|----------------------------------------------------------------------------------------------------|----------------------------------------------------------------------------------------------------|-------------------|
|      | 基本栗硬 稅金 / 費用 / 收費<br>1- TN105588 2448XT TN107988ADT 總計: TN107988                                                    | PSGR TYPE ADT - 01                                                                                                    |                   |
|      | XT 500TW 464HK 348C3 194I5 ♥ ● ■<br>902YQ                                                                           | CXR RES DATE FARE BASIS NVB NV/                                                                                                    | A BG              |
|      | 5500 Z403                                                                                                    | HKG CI T 15JUN TL 311                                                                                                    | рес зөк           |
|      | 成人。<br>这里:可爱教社教育会 換單:可要放血無容会 出版制绘英:01WD 出版绘成菜:01WD 出版纸成菜:10001WD 出版绘成菜:2001WD 最短序容频模:含香菜菜精模制 最终存容时间:含香菜菜精成制 最长订合目标: | TPE CI T 18JUN TL 15                                                                                                    | JUN 30K           |
|      | 注意章语:<br>NCNNDNDREPRICE/RESU FOR GB CHG/RFN/RESU/ND-SHOW CHRG APL<br>解實的意义可一CHNA ARE/INES                           | TAX TWD 5900<br>TAX TWD 500TW TWD 464HK TWD<br>TOTAL TWD 7908                                                                                                    | 1444XT            |
|      | 校会/景符/位表 4 展開計算 「行孝術農科学議会社 芭泣誓 優上版作者信服務 BRANDED FARE                                                                | ADT-01 TL                                                                                                    |                   |
|      | 檢視所有 檢視所有 座位圖 ● C 營 判 無 BRANDED FARE                                                                                | TPE CI HKG90.19CI TPE90.19NUC180.38END ROE:                                                                                                    | 30.4887           |
|      |                                                                                                    | XT TWD348G3 TWD19415 TWD902YQ<br>ENDOS*SEG1*NONEND/REPRICE/REISU FOR OB CHG/F                                                                                                    | REN/REISU/NO-     |
|      |                                                                                                    | ENDOS*CHRG APL                                                                                                    |                   |
|      |                                                                                                    | ATTN*VALIDATING CARRIER SPECIFIED - CI                                                                                                    |                   |
|      |                                                                                                    | ATTN*AIR EXTRAS AVAILABLE - SEE WP*AE                                                                                                    |                   |
|      |                                                                                                    | ATTN DAUGAUL INIO AVAILADLE - SEE WF DAU                                                                                                    |                   |
|      | 生合封千枯井 横安                                                                                                    | 小封壬œ田忠弌 Sabra Drafia                                                                                                    |                   |
|      | 旧マ帛士侠儿-佃余                                                                                                    | 小帛于應用性式-Sable Fiblie                                                                                                    |                   |
|      | ▲描葉 ¥機業 ►飯店 QA租業 ■PNR                                                                                               | Sabre Profiles _ ×                                                                                                    | 小幫手應用和            |
|      | · 按导端型 植木類型                                                                                                    | 推动 横家 英国 英国 管理目                                                                                                    | & 便捷模式            |
|      | A.G.S * [E7] *<br>信素名稱                                                                                              | 这         ()         ()         ()         ()         ()         ()         ()         ()         ()         ()         ()         ()         ()         ()         ()         ()         ()         ()         ()         ()         ()         ()         ()         ()         ()         ()         ()         ()         ()         ()         ()         ()         ()         ()         ()         ()         ()         ()         ()         ()         ()         ()         ()         ()         ()         ()         ()         ()         ()         ()         ()         ()         ()         ()         ()         ()         ()         ()         ()         ()         ()         ()         ()         ()         ()         ()         ()         ()         ()         ()         ()         ()         ()         ()         ()         ()         ()         ()         ()         ()         ()         ()         ()         ()         ()         ()         ()         ()         ()         ()         ()         ()         ()         ()         ()         ()         () <th()< th="">         ()         ()         ()<!--</td--><td>Sabre Profiles</td></th()<> | Sabre Profiles    |
|      | 電子邮件地址 電話                                                                                                    | 搜尋類型: PCC:                                                                                                    | OPNR 服務           |
|      | 追消                                                                                                    | 目前 PCC                                                                                                    | ℃a 編碼/解碼          |
|      | 新增設定備 取消 使导致定储                                                                                                    | 檔案類型:                                                                                                    | ☑ 電子郵件提案          |
| Sa   |                                                                                                    | 任何 ~                                                                                                    | A 快速 & PF 鍵       |
| br   |                                                                                                    | *檔案名稱:                                                                                                    | Q Finder          |
| еF   |                                                                                                    | _ 元女神書調査                                                                                                    |                   |
| ro   |                                                                                                    | ■ 更多授辱選項                                                                                                    | RED 應用程           |
| file |                                                                                                    |                                                                                                    |                   |
| (D   |                                                                                                    |                                                                                                    |                   |
|      |                                                                                                    |                                                                                                    | Calendar          |
|      |                                                                                                    |                                                                                                    | Services          |
|      |                                                                                                    |                                                                                                    | o PNR計價           |
|      |                                                                                                    |                                                                                                    | No PNR<br>Pricing |
|      |                                                                                                    |                                                                                                    | ▶₽                |
|      |                                                                                                    |                                                                                                    |                   |
|      |                                                                                                    |                                                                                                    |                   |